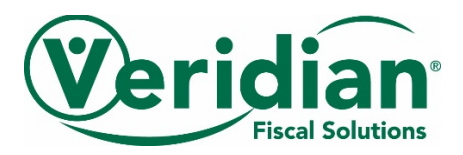

# Electronic Check Stubs: Website User Guide for Vendors and ISBs

Veridian Fiscal Solutions offers a safe and secure website where you can view your check stubs and payroll history. This online tool makes managing your payments faster and easier.

It's great:

- You will have access to your account anytime and anywhere an Internet connection is available.
- You can view your current payments and all previous payments under the "Payments" tab.
- You can view the details of your individual payments.

This user guide will help you get started today.

#### Register

- Go to veridianfiscalsolutions.org/cco.
- To get started, you will need to set up your account by clicking on the "Register" tab at the top of the screen.

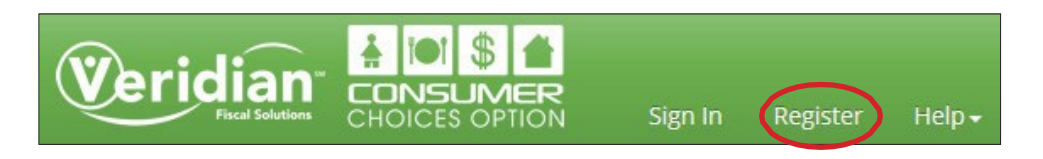

To register as a CCO Vendor/ISB, please enter the following information:

- Type: Select "Vendor" from the drop-down menu
  - Account #: This is your vendor number. If you do not know your Vendor Number contact Veridian.
  - Name: Please type your name exactly how it is printed on your past paystub. (example- First Name Last Name)
  - o Email Address
  - o Password: Must be at least six characters

| Registration                                                                                                    |                                                                                  |                                                   |
|----------------------------------------------------------------------------------------------------|----------------------------------------------------------------------------------|---------------------------------------------------|
| If you are a CCO member, use your Medicaid number. If you<br>employee, email Veridian at ccoiowa@veridiancu.org to obta | are an existing CCO employee, use the employee numb<br>ain your employee number. | er located on your pay stub. If you are a new CCO |
| Туре:                                                                                                    | Vendor                                                                           |                                                   |
| Account #:                                                                                                    | 1684                                                                             |                                                   |
| Name                                                                                                    | Jane Doe                                                                         |                                                   |
| Email:                                                                                                    | email@email.com                                                                  |                                                   |
| Password:                                                                                                    | create a secure password                                                         |                                                   |
|                                                                                                    | Submit                                                                           |                                                   |

When Registration is complete, a page will appear that says "Congratulations".

Go to Sign In to continue.

# Sign In

\*\*You must register before you can sign in.\*\*

## As a CCO Vendor/ISB:

- Click on the "Sign In" tab at the top of the screen
- Type: Select "Vendor" from the drop-down menu
- Account #: This is your Vendor Number
- Password: This is the password you chose when you registered
- Click the "Submit" button to sign in

| Type:      | Vendor                  | $\checkmark$ |
|------------|-------------------------|--------------|
| Account #: | Located on past paystub |              |
| Password:  | •••••                   |              |

## **Pay Stubs**

• To view current and past payroll information, go to the Vendor tab and click View Stubs.

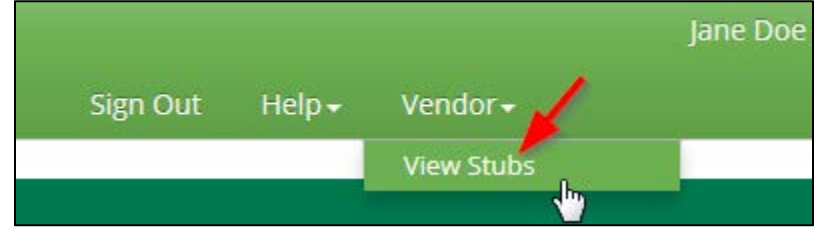

• The Pay Stubs page lists all current and historical payments. By clicking on "View Details", you can view the information about each specific payment.

| Pay Stubs<br>Drag a column header byre to group by that column |          |           |                |         |           |        |
|----------------------------------------------------------------|----------|-----------|----------------|---------|-----------|--------|
| View                                                           | Che_k #  | Consumer  | Туре           | Batch # | Date      | Amount |
|                                                                |          |           |                |         | -         |        |
| View Details                                                   | 40001006 | Doe, John | Direct Deposit | 11549   | 6/29/2018 | 15.00  |
| View Detai                                                     | 40001004 | Doe, John | Direct Deposit | 11548   | 6/18/2018 | 7.50   |
|                                                                |          |           |                |         |           | 22.50  |

• The grey header allows searching and sorting capabilities.

| Pay Stub                          | S        |                |         |           |        |
|-----------------------------------|----------|----------------|---------|-----------|--------|
| Consumer 🔺                        |          |                |         |           |        |
| View                              | Check #  | Туре           | Batch # | Date      | Amount |
|                                   |          |                |         | <b>_</b>  |        |
| <ul> <li>Consumer: Doe</li> </ul> | , John   |                |         |           |        |
| View Details                      | 40001006 | Direct Deposit | 11549   | 6/29/2018 | 15.00  |
| View Details                      | 40001004 | Direct Deposit | 11548   | 6/18/2018 | 7.50   |
|                                   |          |                |         |           | 22.50  |

### **Viewing Details**

The View Details page will list all of the specific information related to the payment.

| Pay Stub Detail                                                               |                |
|-------------------------------------------------------------------------------|----------------|
| Check # - 40001006<br>John Doe<br>1827 Ansborough Ave<br>Waterloo, IA, 50701- |                |
| Employee #:                                                                   | 1684           |
| For:                                                                          | Doe, John      |
| Check #:                                                                      | 40001006       |
| Check Date:                                                                   | 06/29/2018     |
| Net Pay:                                                                      | \$15.00        |
| Туре:                                                                         | Direct Deposit |

• If printing Pay Stub Detail, use your internet options to navigate to file, print.

#### Sign Out

• Please click "Sign Out" to leave the website.

### Other helpful information

If you have questions about using the website, send us a message using the online form located under the "Help" and "Contact Us" tab. You can also contact us in any of these other ways:

Email: ccoiowa@veridiancu.org Phone: 866-226-4692